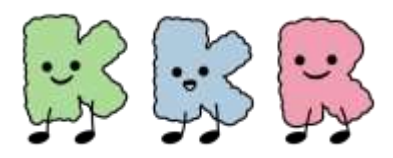

# スマートフォンとの 歩数連携

# ※スマートフォンで歩数を測定する場合

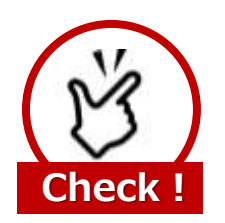

歩数ポイントを獲得するには、最低でも 7日間に1回のデータ送信が必要になります

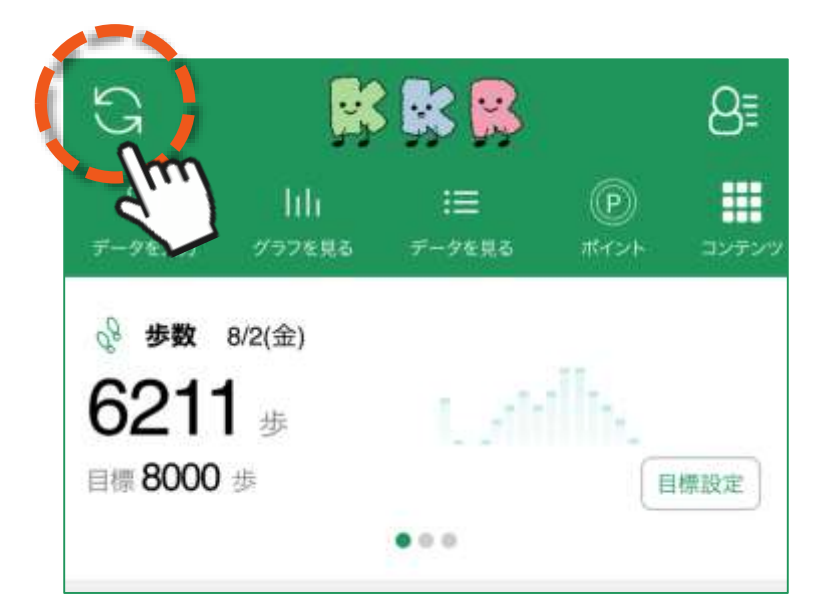

「HealthPlanet」アプリ・ホーム画面左上部にある 「更新」ボタンをタップすると、アプリ内で保持している 歩数データが送信されます。

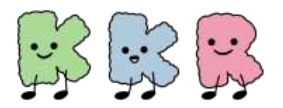

# スマートフォンとの歩数連携

# 歩数測定とご利用アフリの関係

本事業の専用アプリ「HealthPlanet」との歩数連携について

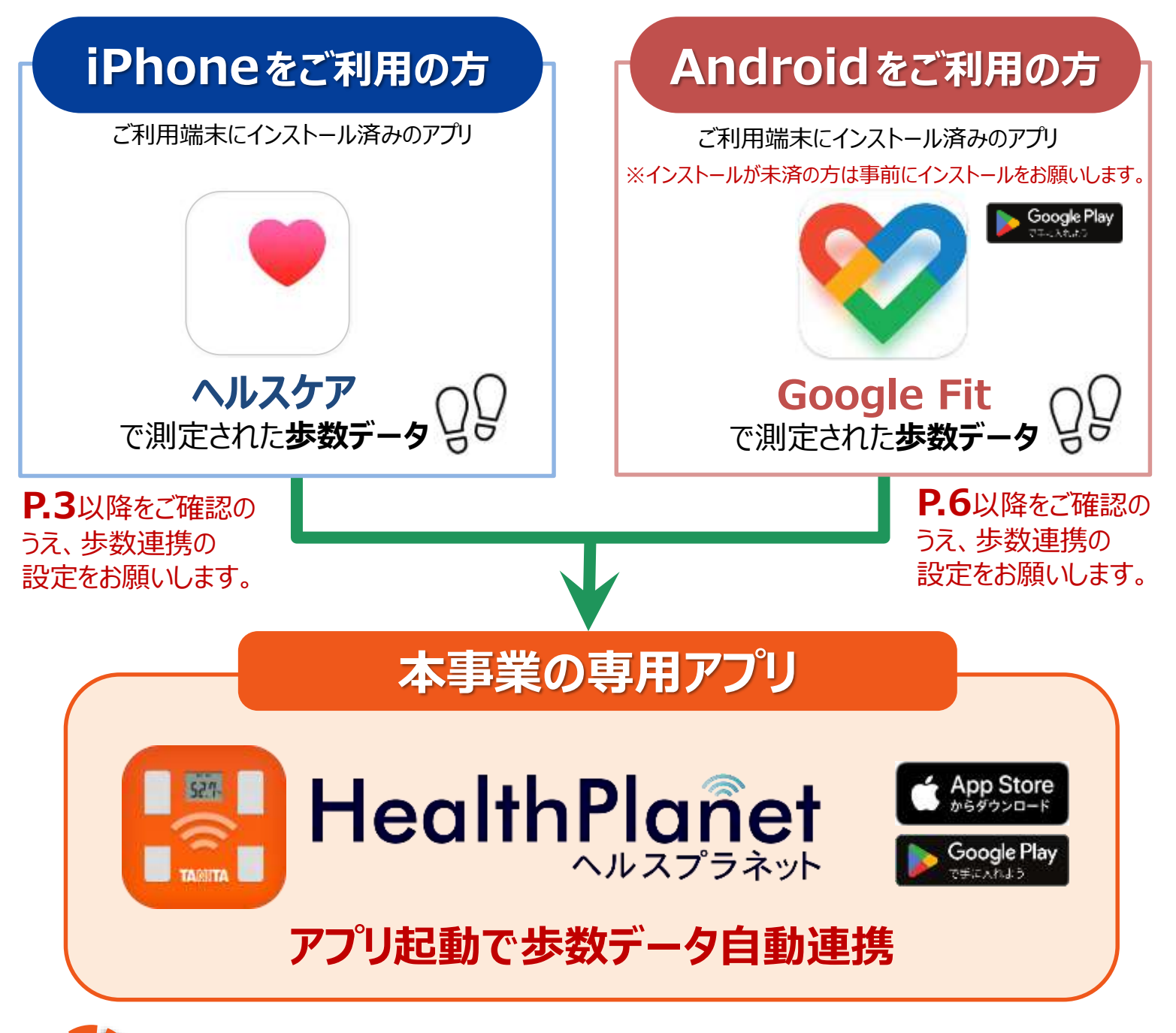

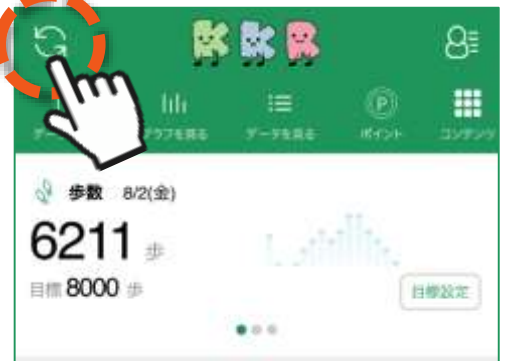

「HealthPlanet」アプリ・ホーム画面左上部の 「更新」ボタンをタップして KKR健幸ポイントを獲得

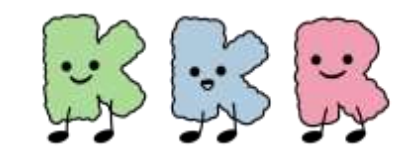

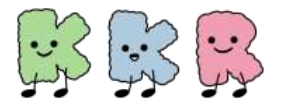

スマートフォンとの歩数連携

# iPhoneをご利用の方

# <u>「ヘルスケア」と「HealthPlanet」の</u> <u>連携方法について</u>

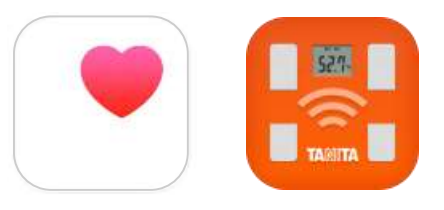

① 「HealthPlanet」アプリにログイン後、「データを入力」 をタップします

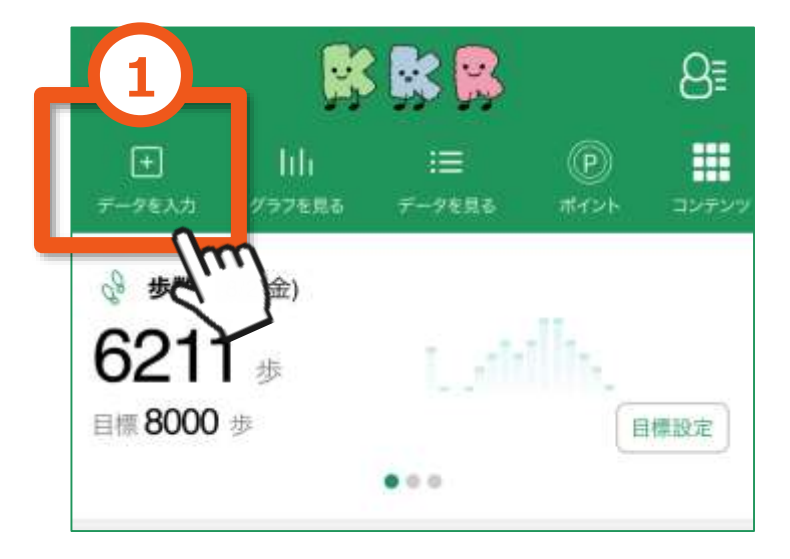

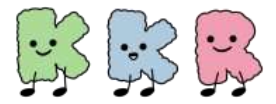

## スマートフォンとの歩数連携

iPhone版

- ② 「データを入力する」画面の「歩数」を選択
- ③「デバイスから自動入力~」の「設定する」をタップ
- ④ データ連携の「ヘルスケア」をオン(右にスライド)にします

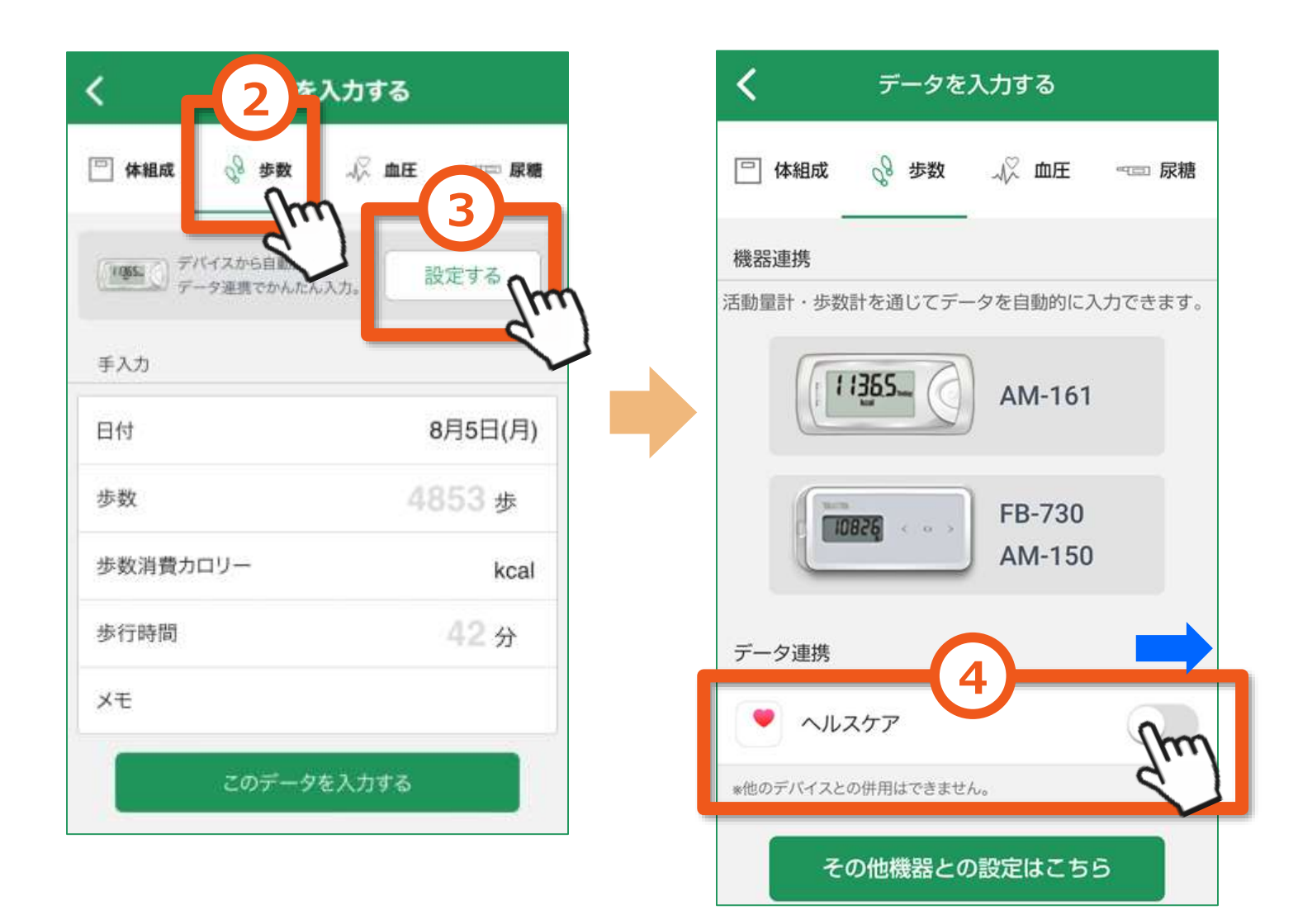

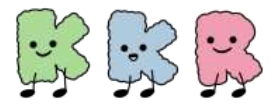

#### スマートフォンとの歩数連携

iPhone版

#### ⑤ 「歩数」の読み出しをオン(右にスライド)にする

#### ⑥ データのアクセスを「許可」にする

#### ⑦ 該当の端末を選択してください

※ ご利用端末によりこのページでお示しする左側の画面が表示されない場合 (⑤⑥の工程が不要)がございます。

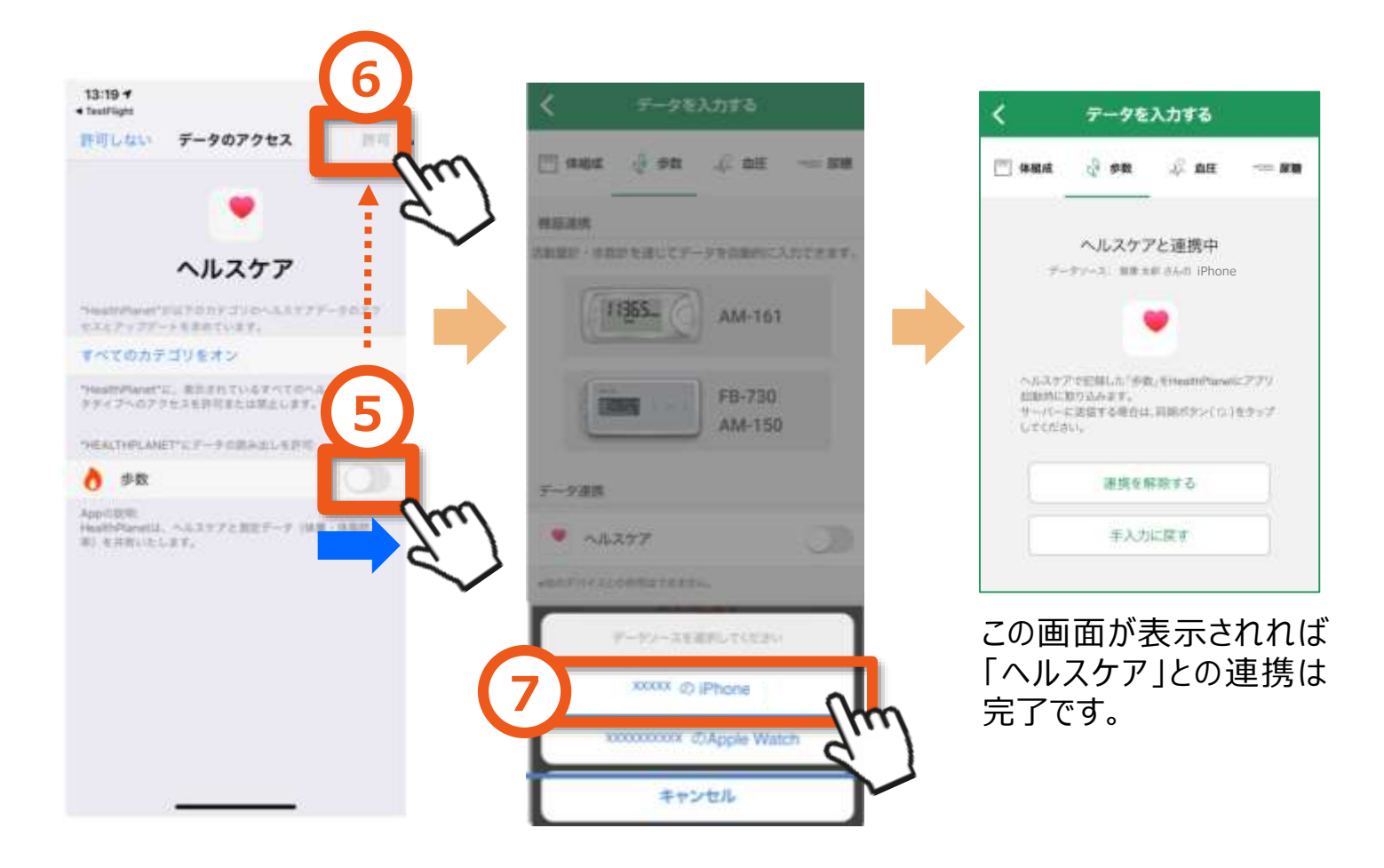

## 以上で、iPhone「ヘルスケア」との連携は完了です

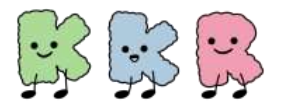

スマートフォンとの歩数連携

# Androidをご利用の方

# 「Google Fit」と「HealthPlanet」の 連携方法について

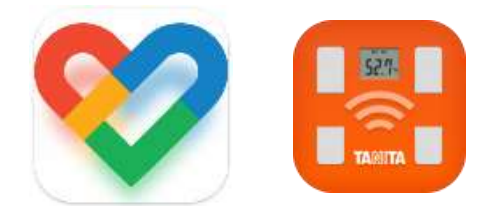

① 「HealthPlanet」アプリにログイン後、「データを入力」 をタップします

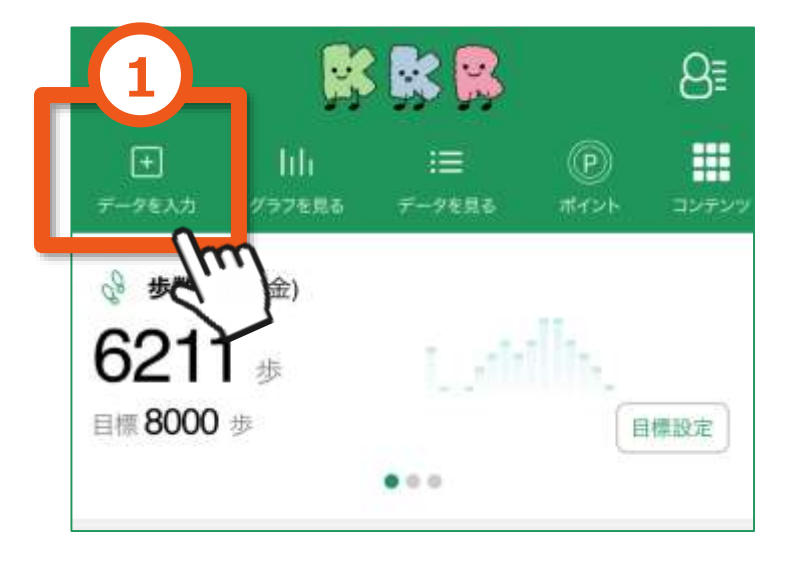

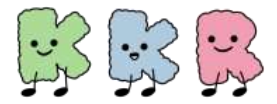

## スマートフォンとの歩数連携

Android版

- ② 「データを入力する」画面の「歩数」を選択
- ③「デバイスから自動入力~」の「設定する」をタップ
- ④ データ連携の「Sign in with Google 」をタップ

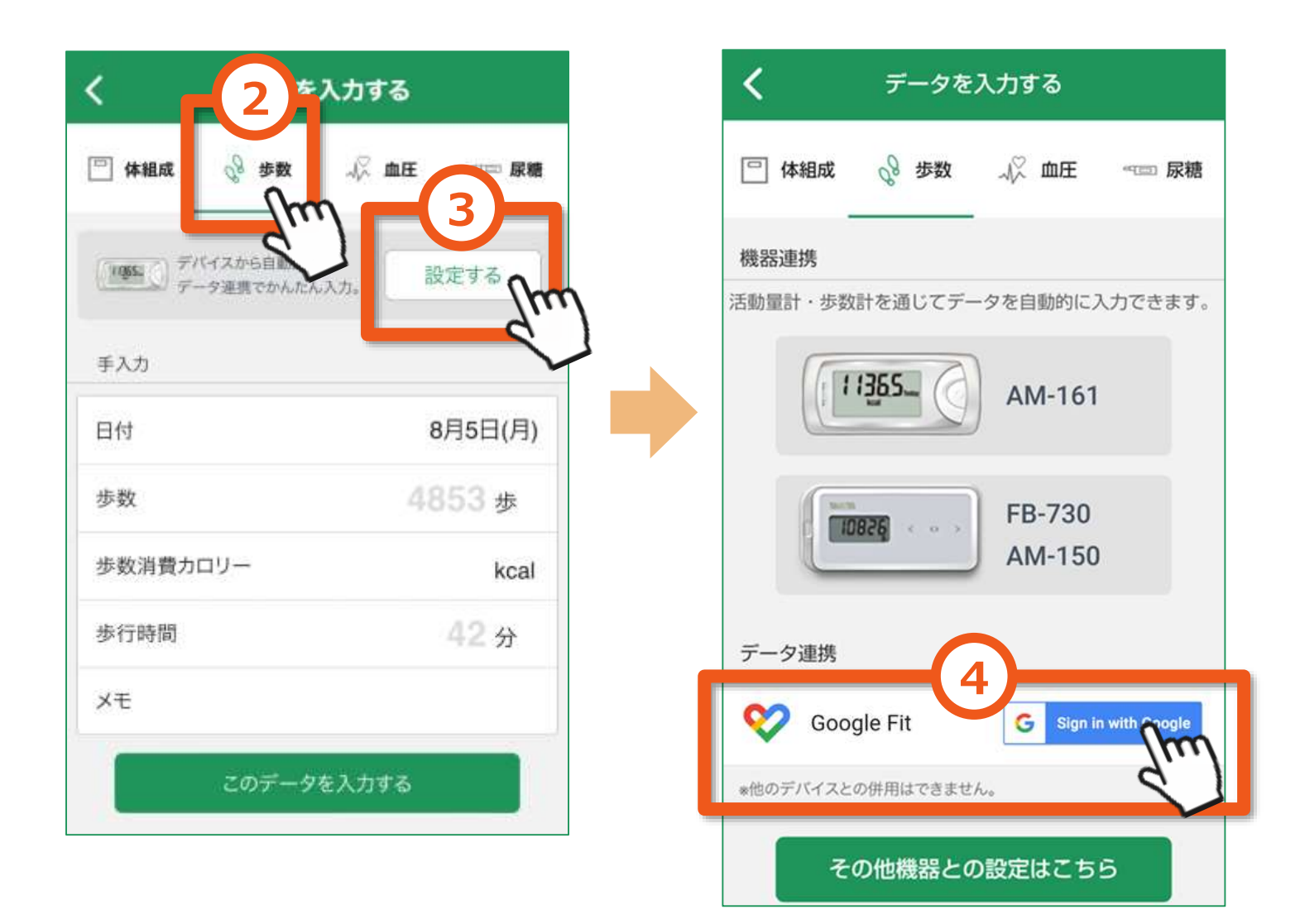

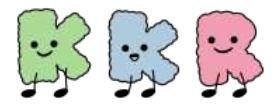

# スマートフォンとの歩数連携

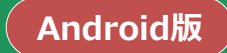

- ⑤ 身体活動データへのアクセスを「HealthPlanet」に
  「許可」します
- ⑥「Google Fit」設定時に選択したアカウントを選択してください

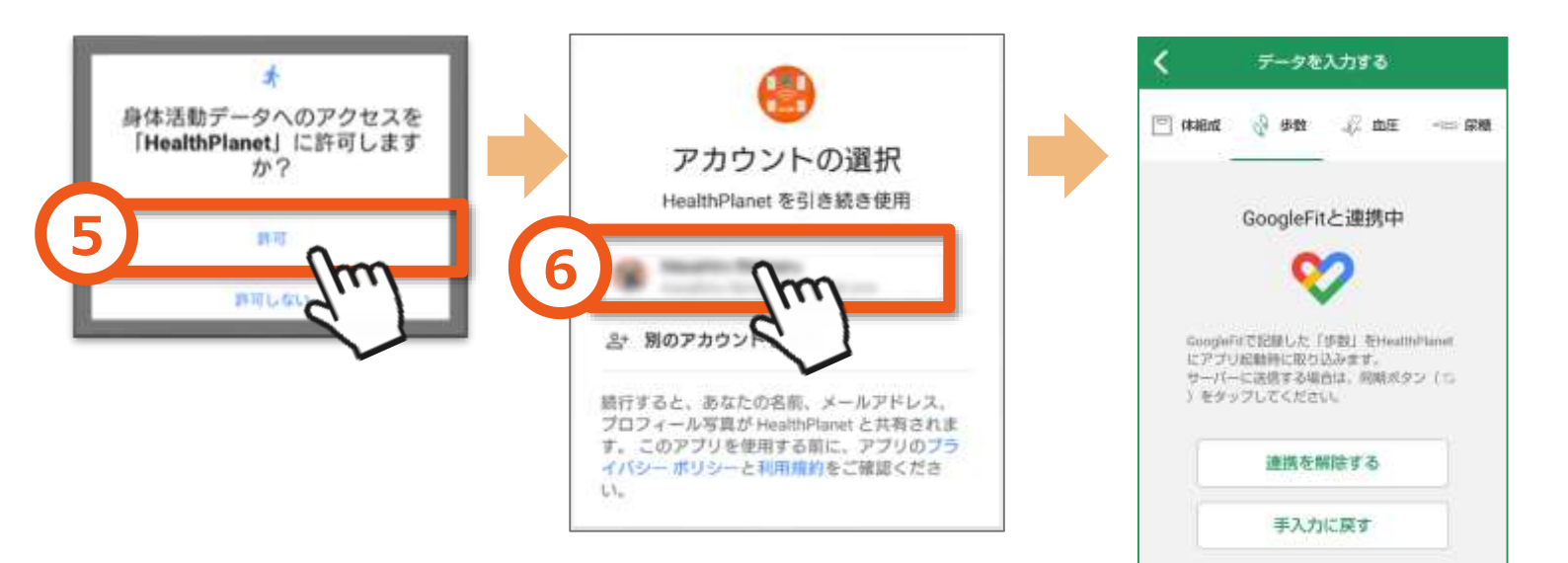

この画面が表示されれば 「Google Fit」との連携は 完了です。

# 以上で、Android「Google Fit」との連携は完了です